# DECIMEL

# Supervisor 取扱説明書

### 携帯アプリケーション

(賃貸管理会社用)

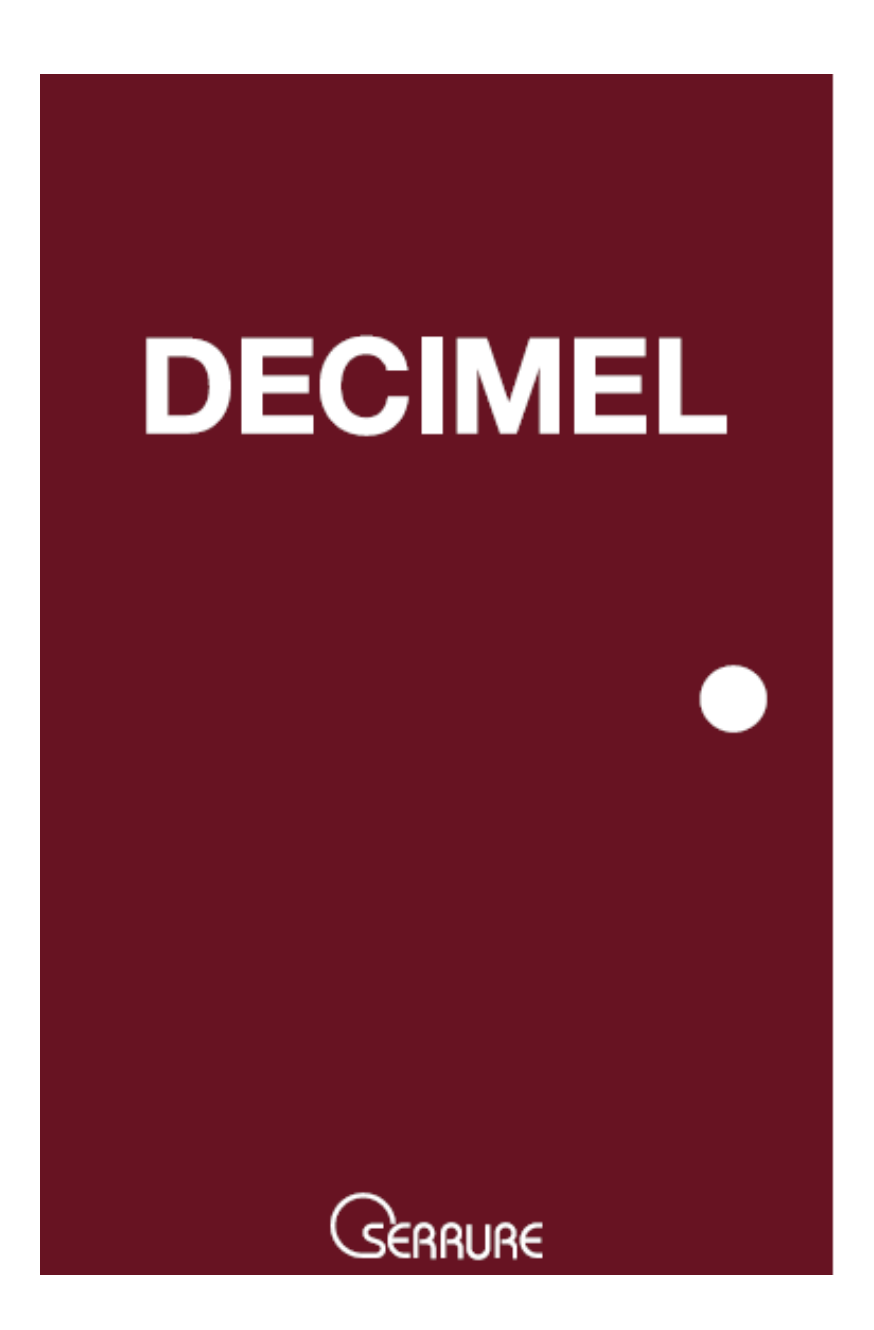

### 目次

| 取扱説明 | 月書                                   |
|------|--------------------------------------|
| 1.   | アプリ初期設定                              |
| 2.   | 物件登録                                 |
| 3.   | マスターキー削除                             |
| 4.   | 解錠履歴アップロード                           |
| 5.   | 解錠操作                                 |
| 6.   | 電池残量表示                               |
| 7.   | 管理サーバログイン・・・・・・・・・・・・・・・・・・・・・・・・・11 |
| 8.   | 操作方法                                 |

# 取扱説明書

本システムを利用頂くには、スマートフォンでアプリケーションをダウンロード及びインストールする必要があります。 ダウンロード/インストールは、App Store または Google Play に接続し、「DECIMEL Supervisor」を検索 し行って下さい。

- 1.アプリ初期設定
  - ① 「DECIMEL Supervisor」アプリを起動します。
  - ② 自社の賃貸会社名を選択し、「はい」を押します。(賃貸会社の選択は、初回のみで次回から不要です)

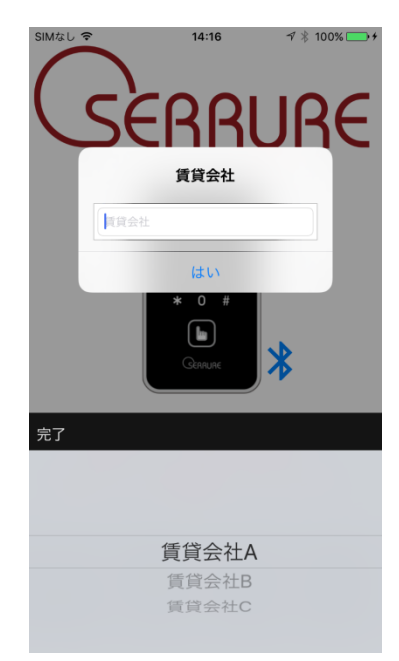

③「管理者メニュー」ボタンを押し、ユーザーID及びパスワードを入力後、「はい」を押します。 (このユーザーIDとパスワードは、事前に管理サーバに登録しておく必要があります)

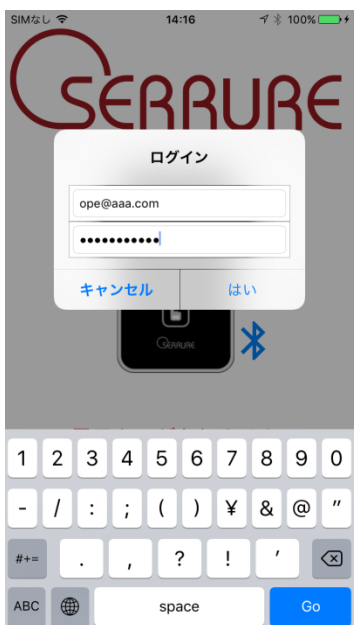

#### 2.物件登録

管理サーバに登録されている物件名と、実際に設置されている電子錠本体を括り付け及び、電子錠本体に対して、電子キーを登録するための操作です。

① 「DECIMEL Supervisor」アプリを起動します。

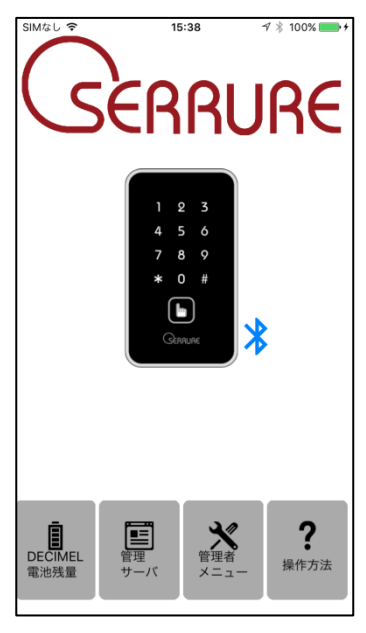

- ② 「管理者メニュー」ボタンを押し、ユーザーID 及びパスワードを入力後、「はい」を押します。(1-③と同様)
- ③ 管理者メニュー内の「オートロックの初期設定」ボタンを押します。

| SIMなし 🗢 | 10:49       | ∜ ∦ 100% 📥 + |
|---------|-------------|--------------|
| 管理者メニュー |             |              |
|         |             |              |
|         |             |              |
|         |             |              |
| 7       | +ートロックの初期設定 | 1            |
|         |             |              |
|         |             |              |
|         |             |              |
|         | マスターキー削除    |              |
|         |             |              |
|         |             |              |
|         | 解錠履歴アップロード  |              |
|         |             |              |
|         |             |              |
|         |             |              |
|         | 戻る          |              |
|         |             |              |
|         |             |              |
|         |             |              |
|         |             |              |
|         |             |              |
|         |             |              |
|         |             |              |
|         |             |              |
|         |             |              |
|         |             |              |
|         |             |              |

④ 物件名または住所をタップして、管理サーバに登録されている物件を選択し、「オートロックの初期設定」ボタン

#### を押します。

| SIMなし       |   | SIMなし 🗢 | 15:33 | 4 🕴 100% 🛑 f |   | SIMなし 🗢 | 15:33      | A 🕴 100% 🔜 + |
|-------------|---|---------|-------|--------------|---|---------|------------|--------------|
| 物件を入力してください |   | 戻る 地方   | を選択   |              |   | 物件を入力して | てください      |              |
|             |   | 北海道・東北  |       |              |   |         |            |              |
| 物件名         |   | 関東      |       |              |   | 東洋コーポC  |            |              |
| 住所          |   | 中部      |       |              |   | 北海道 北見市 | 相内町        |              |
| 部屋番号        |   | 近畿      |       |              |   | Т304    |            |              |
|             |   | 中国      |       |              |   |         |            |              |
| オートロックの初期設定 |   | 四国      |       |              |   | 7       | オートロックの初期設 | 定            |
|             | 4 | 九州      |       |              | 5 |         |            |              |
| 戻る          |   |         |       |              |   |         | 戻る         |              |
|             |   |         |       |              |   |         |            |              |
|             |   |         |       |              |   |         |            |              |
|             |   |         |       |              |   |         |            |              |
|             |   |         |       |              |   |         |            |              |
|             |   |         |       |              |   |         |            |              |
|             | ] |         |       |              |   |         |            |              |

⑤ 画面右上にある「実行」ボタンし、画面の指示に従い、電子錠本体を操作して下さい。(途中で失敗した場合は、再度、「実行」ボタンを押し、再実行も可能です)

| SIMなし 🗢                                                                         | 10:53                                               | 🕫 🕴 100% 🚃 + |  |  |  |  |  |
|---------------------------------------------------------------------------------|-----------------------------------------------------|--------------|--|--|--|--|--|
| オートロック初                                                                         | 期設定                                                 | 実行           |  |  |  |  |  |
| マスターキー賞                                                                         | 削除                                                  |              |  |  |  |  |  |
| 電池ボックス内の<br>(ピリピリ)鳴った                                                           | 電池ボックス内の■ボタンを3秒押して下さい。ブザーが2回<br>(ピリピリ)鳴ったら*を押して下さい。 |              |  |  |  |  |  |
| オートロック                                                                          | Dのアップロード                                            |              |  |  |  |  |  |
| パネルが消灯して<br>指先キーを押して                                                            | ている場合は、デットオ<br>て下さい。                                | ドルトを出した状態で   |  |  |  |  |  |
| マスターキー                                                                          | 登録                                                  |              |  |  |  |  |  |
| タッチパネルが消灯するまでお待ち下さい。消灯後、電池ボ<br>ックス内の■ボタンを3秒押して下さい。ブザーが2回(ビリ<br>ビリ)鳴ったら*を押して下さい。 |                                                     |              |  |  |  |  |  |
| 時刻設定                                                                            |                                                     |              |  |  |  |  |  |
| デットポルトを出した状態で指先キーを押して下さい。                                                       |                                                     |              |  |  |  |  |  |
| 続けて設定する                                                                         |                                                     |              |  |  |  |  |  |
|                                                                                 | 設定を終了する                                             |              |  |  |  |  |  |
|                                                                                 |                                                     |              |  |  |  |  |  |
|                                                                                 |                                                     |              |  |  |  |  |  |
|                                                                                 |                                                     |              |  |  |  |  |  |

※ドアを開き、電子錠本体のデッドボルトを出した状態にしてから、操作を行って下さい。

⑥ マスターキー削除

既に電子錠本体に、マスターキーの書込みが完了している場合、マスターキーを削除します。 本体電池カバー内の■ボタンを 3 秒長押し後、ピリピリ音が鳴動後に、タッチパネル「\*」キーを押して下さい。 (マスターキーが書かれていない場合は、次のオートロック ID のアップロードも終了します)

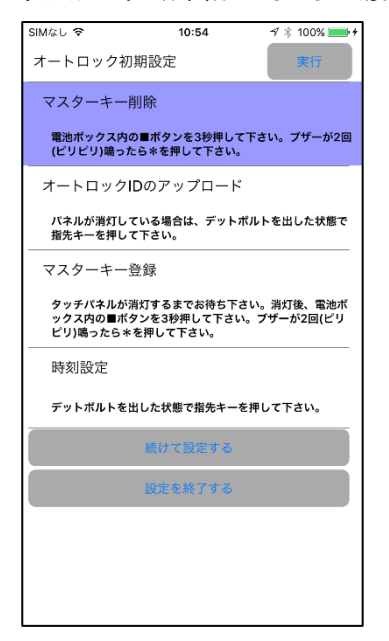

⑦ オートロック ID のアップロード

電子錠固有 ID を管理サーバに登録し、物件情報との括り付けを行います。この実行途中で止まっている場合は、電子錠本体タッチパネルの消灯を確認し、「指」キーをタッチして下さい。

| SIMなし 🗢                                                                         | 11:19                     | A 🕴 100% 📻 + |  |  |  |
|---------------------------------------------------------------------------------|---------------------------|--------------|--|--|--|
| オートロック初                                                                         | 期設定                       | 実行           |  |  |  |
| マスターキー肖                                                                         | 刂除                        |              |  |  |  |
| 電池ボックス内の<br>(ピリピリ)鳴った                                                           | )■ボタンを3秒押して<br>ら*を押して下さい。 | 下さい。ブザーが2回   |  |  |  |
| オートロックII                                                                        | <b>)</b> のアップロード          |              |  |  |  |
| パネルが消灯して<br>指先キーを押して                                                            | いる場合は、デットボ<br>下さい。        | ルトを出した状態で    |  |  |  |
| マスターキー登                                                                         | ž録                        |              |  |  |  |
| タッチパネルが消灯するまでお待ち下さい。消灯後、電池ボ<br>ックス内の■ボタンを3秒押して下さい。ブザーが2回(ピリ<br>ピリ)鳴ったら*を押して下さい。 |                           |              |  |  |  |
| 時刻設定                                                                            |                           |              |  |  |  |
| デットポルトを出した状態で指先キーを押して下さい。                                                       |                           |              |  |  |  |
| 続けて設定する                                                                         |                           |              |  |  |  |
|                                                                                 | 設定を終了する                   |              |  |  |  |
|                                                                                 |                           |              |  |  |  |
|                                                                                 |                           |              |  |  |  |
|                                                                                 |                           |              |  |  |  |

⑧ マスターキー登録

管理サーバから取得したマスターキーを電子錠本体に登録します。

本体電池カバー内の■ボタンを3秒長押し後、ピリピリ音が鳴動後に、タッチパネル「\*」キーを押して下さい。

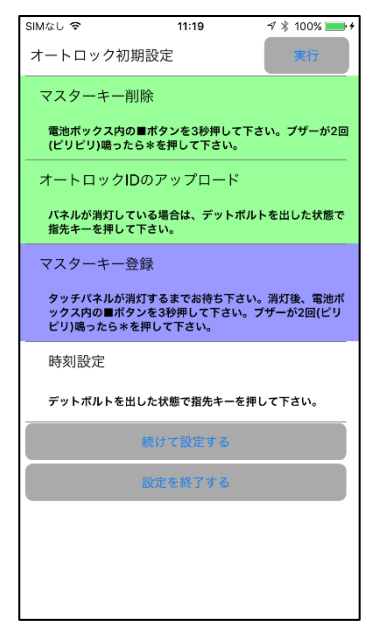

⑨ 時刻登録

日時指定の電子キーの運用を可能とさせるために、スマートフォン内の時刻情報を電子錠本体に設定します。

「指」キーをタッチします。設定が完了していると、電子錠本体のデッドボルトが解錠されます。

| SIMなし 🗢                                                                         | 11:21                    | A 🕴 100% 📥 f |  |  |  |  |
|---------------------------------------------------------------------------------|--------------------------|--------------|--|--|--|--|
| オートロック初期                                                                        | 朝設定                      | 実行           |  |  |  |  |
| マスターキー削                                                                         | ]除                       |              |  |  |  |  |
| 電池ボックス内の<br>(ピリピリ)鳴った                                                           | ■ポタンを3秒押して<br>ら*を押して下さい。 | 下さい。ブザーが2回   |  |  |  |  |
| オートロックIC                                                                        | <b>)</b> のアップロード         |              |  |  |  |  |
| パネルが消灯して<br>指先キーを押して                                                            | いる場合は、デットオ<br>下さい。       | ドルトを出した状態で   |  |  |  |  |
| マスターキー登                                                                         | 録                        |              |  |  |  |  |
| タッチパネルが消灯するまでお待ち下さい。消灯後、電池ボ<br>ックス内の■ボタンを3秒押して下さい。ブザーが2回(ビリ<br>ビリ)鳴ったら*を押して下さい。 |                          |              |  |  |  |  |
| 時刻設定                                                                            |                          |              |  |  |  |  |
| デットポルトを出                                                                        | した状態で指先キーを               | を押して下さい。     |  |  |  |  |
|                                                                                 | 続けて設定する                  |              |  |  |  |  |
|                                                                                 | 設定を終了する                  |              |  |  |  |  |
|                                                                                 |                          |              |  |  |  |  |
|                                                                                 |                          |              |  |  |  |  |
|                                                                                 |                          |              |  |  |  |  |

- アパートやマンションなどの集合住宅で、複数の部屋に対して初期設定する場合は、画面下の「続けて設定する」を押して、部屋番号を変更し、登録を継続して下さい。
- ⑪ 物件登録が完了したら、「設定を終了する」を押して下さい。

3.マスターキー削除

入居者が退去された場合など、電子錠本体に登録されている電子キーを削除します。 本マスターキー削除のみでは、管理者も解錠できなくなりますので、必ず 2 項の「物件登録」を続けて実施するよう にして下さい。

① 管理者メニュー内の「マスターキー削除」ボタンを押します。

| SIMなし 🗢 | 10:49       | 🕫 🕴 100% 📂 f                             |
|---------|-------------|------------------------------------------|
| 管理者メニュー | -           |                                          |
|         |             |                                          |
|         |             |                                          |
|         | オートロックの知道記録 | an an an an an an an an an an an an an a |
|         |             | 5                                        |
|         |             |                                          |
|         |             |                                          |
|         | マスターキー削除    |                                          |
|         |             |                                          |
|         |             |                                          |
|         | 解錠履歴アップロード  |                                          |
|         |             |                                          |
|         |             |                                          |
|         | 戻る          |                                          |
|         |             |                                          |
|         |             |                                          |
|         |             |                                          |
|         |             |                                          |
|         |             |                                          |
|         |             |                                          |
|         |             |                                          |
|         |             |                                          |
|         |             |                                          |

② 本体電池カバー内の■ボタンを3秒長押し後、ピリピリ音が鳴動後に、タッチパネル「\*」キーを押して下さい。

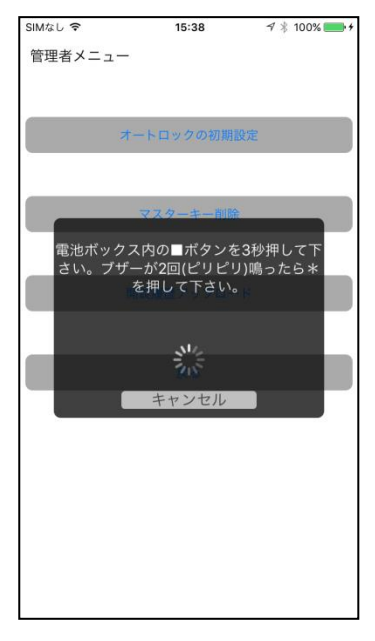

#### 4. 解錠履歴アップロード

電子錠本体に解錠履歴を、過去50件分、管理サーバにアップロードします。アップロードされた解錠履歴は、管理 サーバの web アプリケーションでのみ閲覧することが可能です。

① 管理者メニュー内の「解錠履歴アップロード」ボタンを押します。

| SIMなし 🗢 | 10:49       | A 🕴 100% 📻 + |
|---------|-------------|--------------|
| 管理者メニュ・ | _           |              |
|         |             |              |
|         |             |              |
|         | オートロックの初期設定 | :            |
|         |             |              |
|         |             |              |
|         | マスターキー削除    |              |
|         |             |              |
|         |             |              |
|         | 解錠履歴アップロード  |              |
|         |             |              |
|         |             |              |
|         | 戻る          |              |
|         |             |              |
|         |             |              |
|         |             |              |
|         |             |              |
|         |             |              |
|         |             |              |
|         |             |              |
|         |             |              |
|         |             |              |

② 電子錠本体デッドボルトが出た状態で、「指」キーを押して下さい。アップロードが成功すると、「ログのアップロードが完了しました」と表示されます。

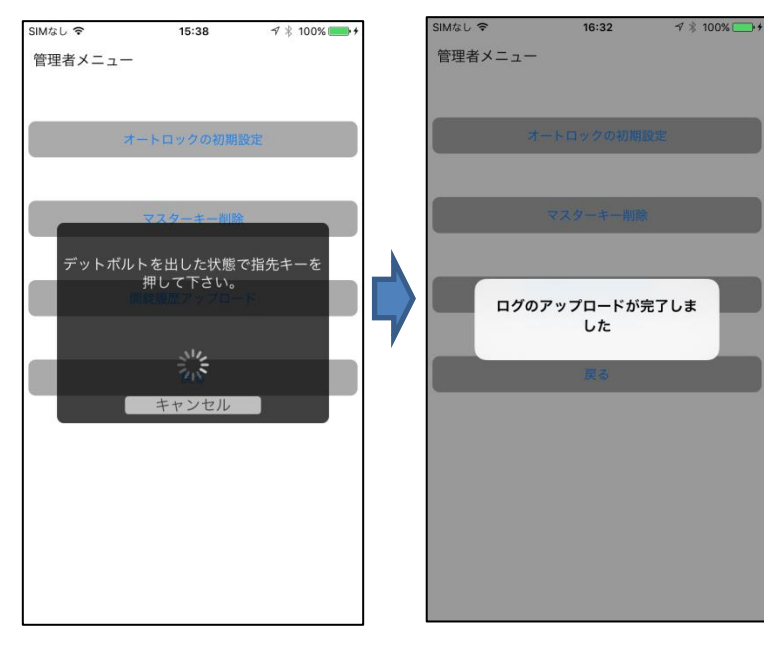

#### 5. 解錠操作

電子錠本体を解錠するには、本アプリケーションを起動し、本体タッチパネルの「指」キーを押して下さい。通信中の 状態や電子キーの取得状態を表示します。

① 電子キー未取得時

電子キーが未取得の場合、画面下に「電子キーがありません、電子キーを更新してください」と表示されます。 (Supervisor の場合は、物件登録した時点で電子キーが取得されます)

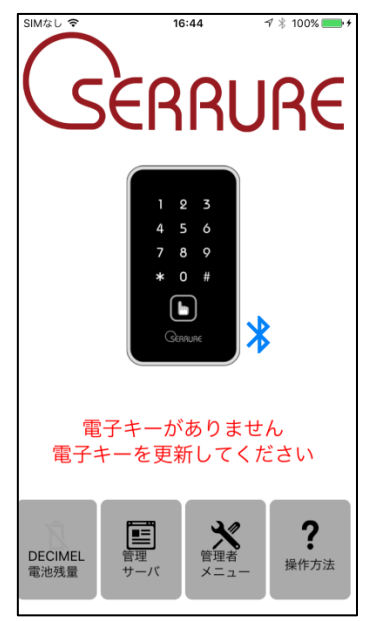

② 解錠操作中(無線通信中)

本体とスマートフォン間は、無線通信(Bluetooth LE)で行われており、無線通信状態を画面上に表示しています。

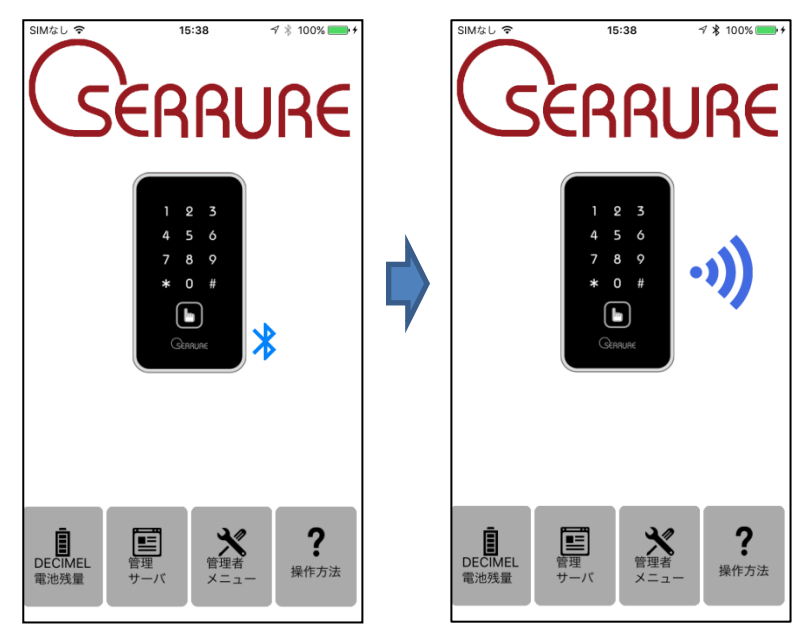

#### 6. 電池残量表示

スマートフォンで解錠した際に、本体の電池残量を取得し、電子錠本体の電池残量を画面上に表示しています。 電池残量は6段階で表示し、交換時期をアナウンスします。

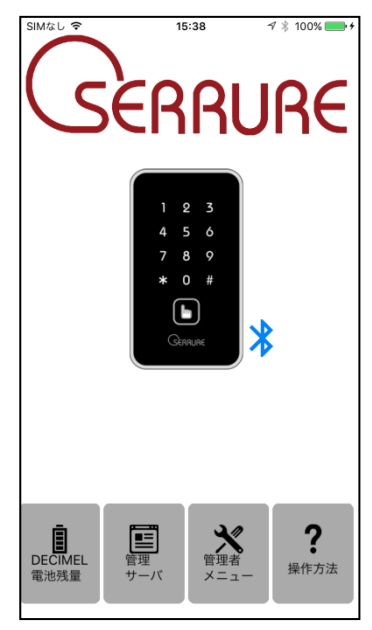

① 「DECIMEL 電池残量」マーク内の表示画面に表示されている電池表示は、以下の通りです。

| 電池残量 |      |      |      |      |      |      |
|------|------|------|------|------|------|------|
| 情報なし | レベルロ | レベル1 | レベル2 | レベル3 | レベル4 | レベル5 |
| Ź    | Ū    | Ū    | Ē    |      | Î    |      |
|      | 交換時期 | 残り小量 |      |      |      | 満タン  |

② 「DECIMEL 電池残量」ボタンを押すと、電池残量を取得した日時を表示します。

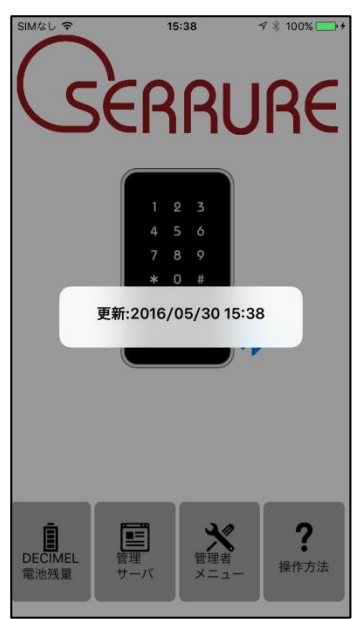

7.管理サーバログイン

「管理サーバ」ボタンを押すことで、管理サーバにログインすることが可能です。 操作方法については、Web アプリケーション(賃貸会社向け)の取扱説明書を参照下さい。

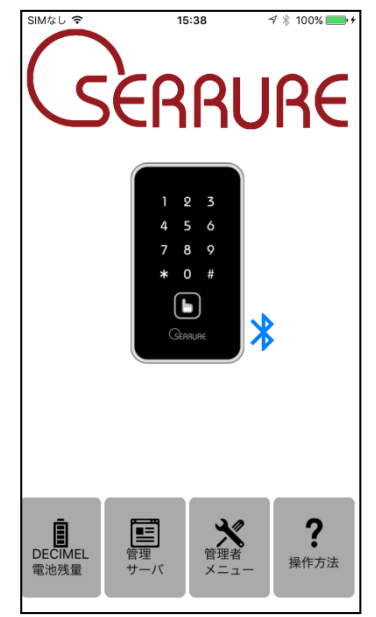

8.操作方法

「操作方法」ボタンを押すことで、本アプリケーションの取扱説明書を、web 上から PDF で参照することが可能です。 別途、PDF 閲覧ソフトウェアが必要となります。

「iPhone」「App Store」は、Apple Inc.の商標またはサービス名称です。 「Android」「Google Play」は、Google Inc.の商標またはサービス名称です。 「Bluetooth」は、Bluetooth SIG, Inc.の商標です。

開発元 株式会社セリュール 〒104-0061 東京都中央区銀座 4-13-15 成和銀座ビル7 階 Copyright La Serrure. All Rights Reserved.